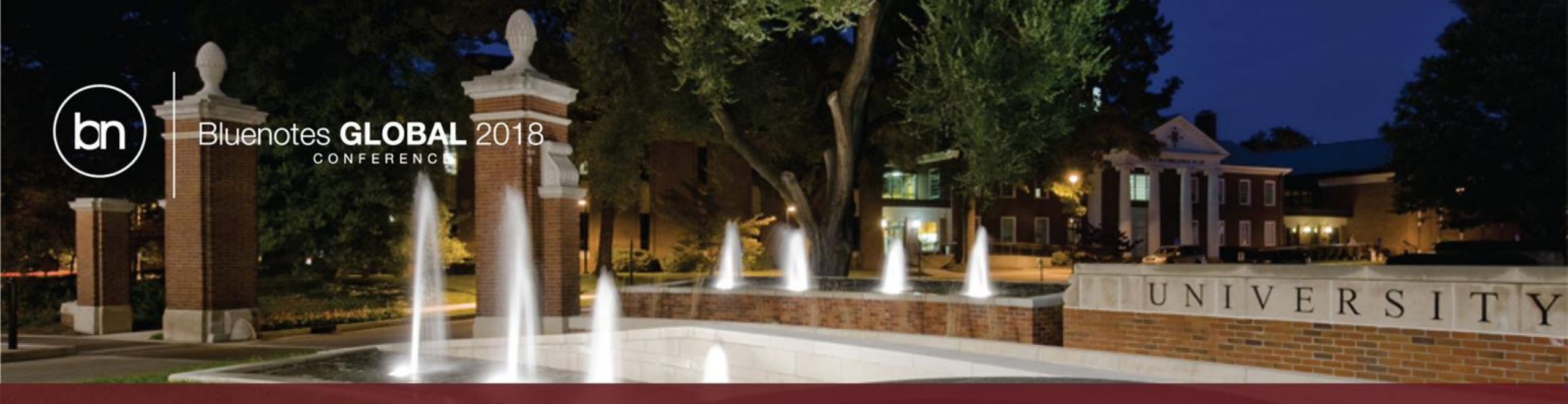

### Get More Insights by Taking Blue Reporting to the Next Level

- Presented by : Krimo Bouaou
- Director, Learning Center

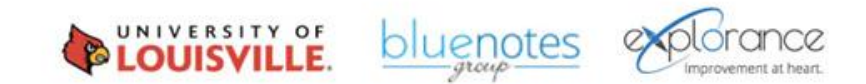

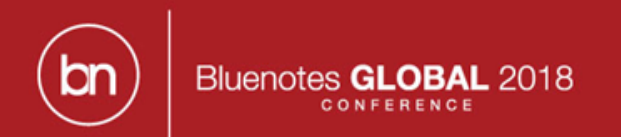

# Agenda

- Executive/Cascading Reporting
- Relational Demographics in Reporting
- Cross-tabulation in Reporting

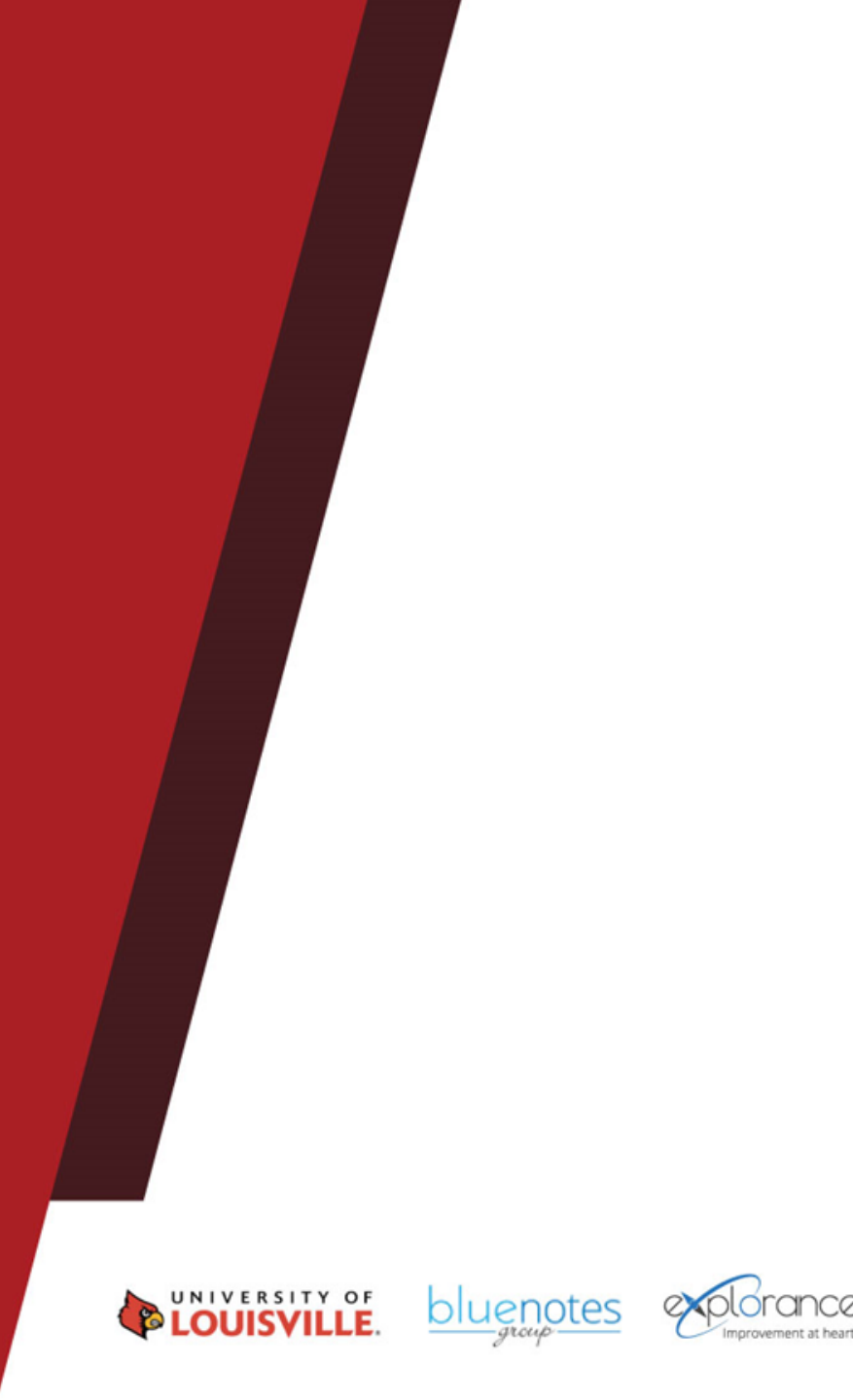

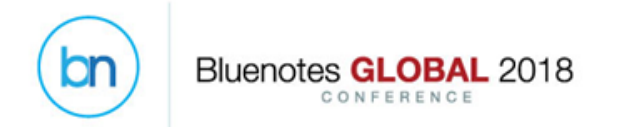

# Blue Reporting streamlined

Executive/Cascading Reporting

• Top/Bottom Levels reporting in one place

relational Demographics in Reporting

 Tapping into relational Demographics opens a new era of reporting

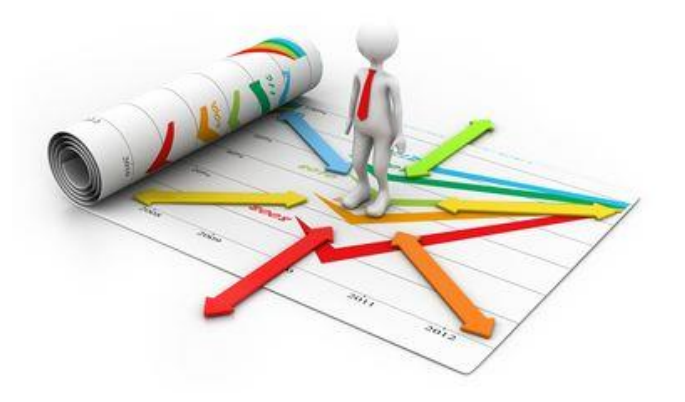

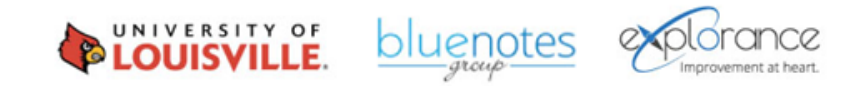

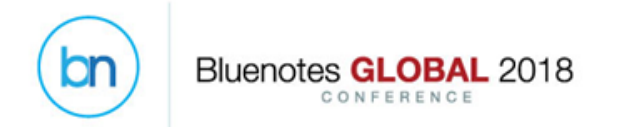

# Blue Reporting streamlined

Executive/Cascading Reporting

• Top/Bottom Levels reporting in one place

elational Demographics in Reporting

 Tapping into relational Demographics opens a new era of reporting

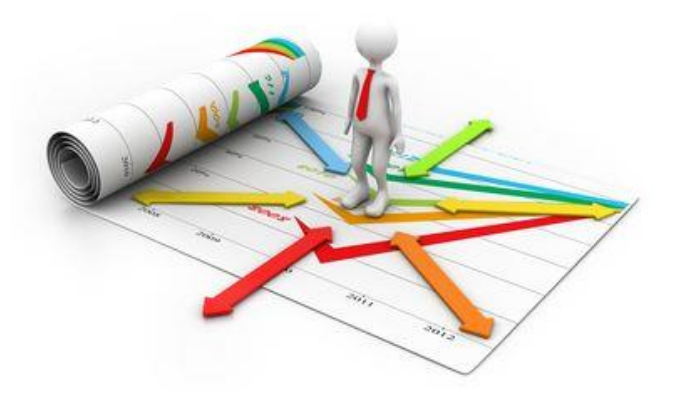

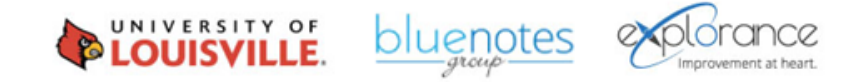

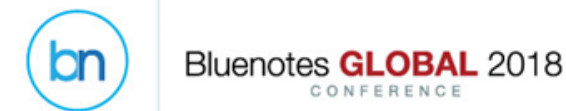

## Executive Report

Display in an aggregate report breakdown results of multiple levels

Example: School overall report breakdown by department and list all courses, or Teachers, in that department Condensed Report

Use spreadsheet block to display in one table

 Invited & Responded counts, Statistics, Norms

Example: Instructor report that shows all statistics in one table with Department and School Norms

## Cascaded Report

Use any course Demographics or Instructor Demographic to breakdown your results

**Example**: Create a section for each teacher in that department

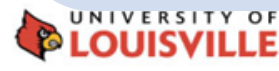

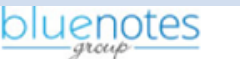

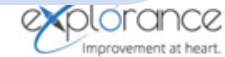

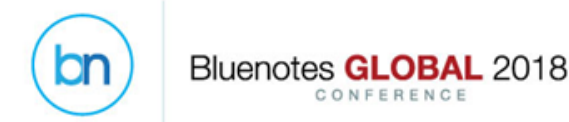

### Multi-Level Reporting

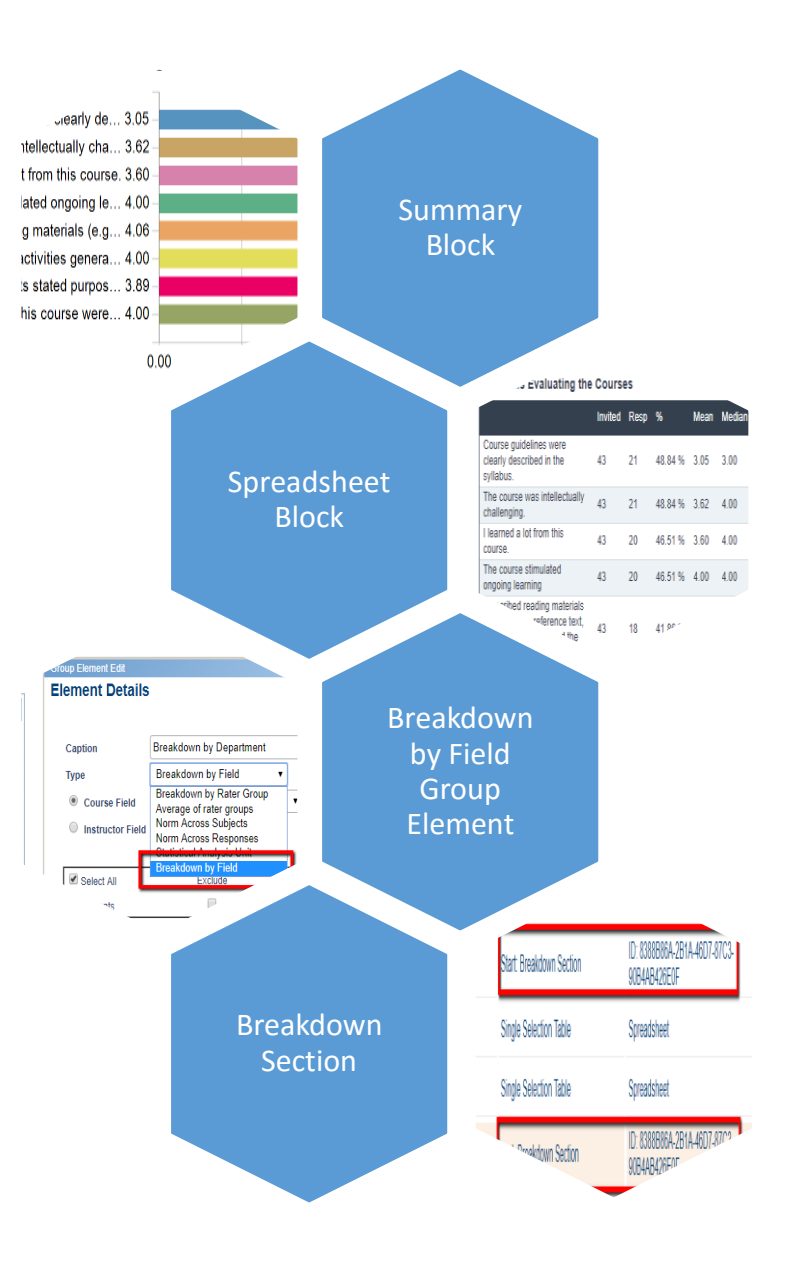

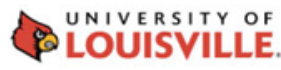

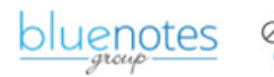

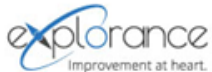

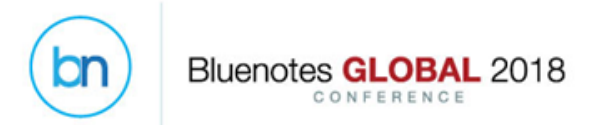

# **Summary Block**

- Open the report
- Add a Cross-Category
  block
- Select Summary

### Add a Summary block to the report

### Customize the Summary Block

- Under Select
  Categories, select the questions to add to the Summary block.
- Order the questions

- Select Chart and format it AND/OR
- Select a **Table** and format it.

Select the format of the output

### Add the Group Element

- Select the group element to use and add it to the Applied Elements area
- Select a sorting order.

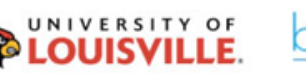

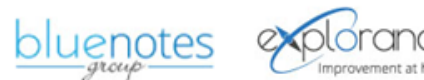

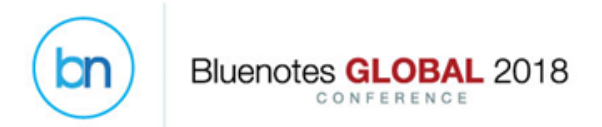

# **Spreadsheet Block**

with Breakdowns

#### •Open the Report

• Under Content and Group Elements, click Add Group Element

•Name the Group element.

- •Select Breakdown by field under Type
- •Select either a Primary subject field or a secondary

### Add a Breakdown by Field Group Element

### Add a Spreadsheet Block

• Navigate to **Content** •Select Question for the Report Block Type

• Click Add Report Block

•Select Spreadsheet from the types of blocks

#### •Edit the question

•Start adding the items to the spreadsheet (under the section: Please select items to display in the report)

•Change the column title captions if needed.

> Customize the Spreadsheet Block

### Enable the Breakdown By Field in the Spreadsheet

•Select from the Available Elements area and Add a Breakdown by Field Group element to the list of Applied Elements

Apply your change

aroub

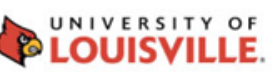

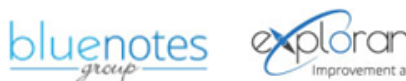

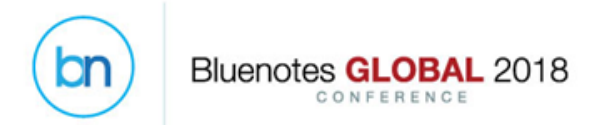

## Breakdown Section Block

- Open the report
- Add a Section block
- Select Breakdown Section

Add a a Breakdown Section block to the report

### Customize the Breakdown Section

- Under **Breakdown by**, select the demographic to breakdown by (either a course demographic or the only teachers demographic available for the moment: *Instructor.User ID*)
- Check the option Insert Page Break between Sections, if desired.
- Type the Text to display on the report(s). Example: [C\$FN] [C\$LN], if Instructor.User ID was picked up.

•Between the **Start** and **End** section titles, insert the desired blocks.

•All common types of Questions blocks (Spreadsheet, Score, Frequency, Aggregate Frequency) can be inserted in a Breakdown section. A combination of these blocks can be inserted as well.

> Insert blocks in the Breakdown Section

#### Generate the report

 Notice that every block inserted between the Start and End section titles is repeated based on the demographic that was used in the Breakdown Section

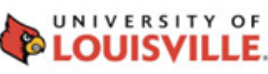

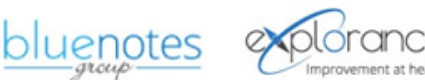

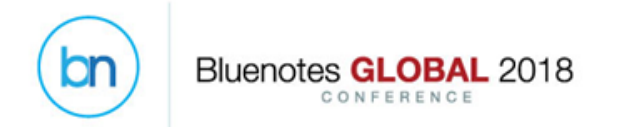

# Blue Reporting streamlined

Executive/Cascading Reporting

• Top/Bottom Levels reporting in one place

relational Demographics in Reporting

 Tapping into relational Demographics opens a new era of reporting

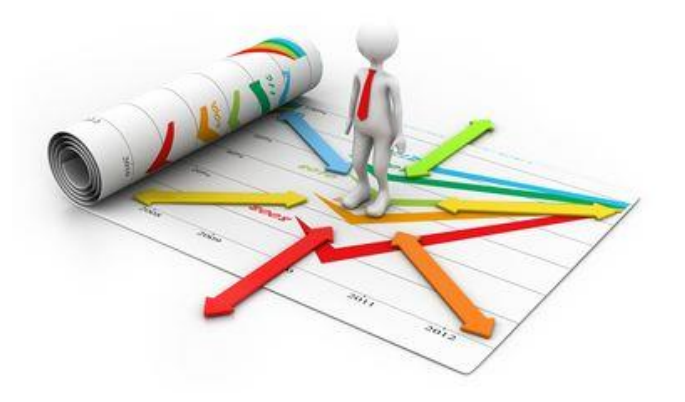

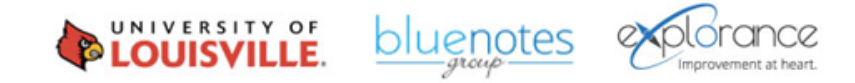

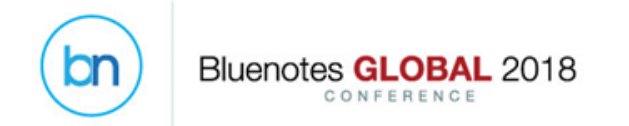

# **Tapping on Relational Demographics**

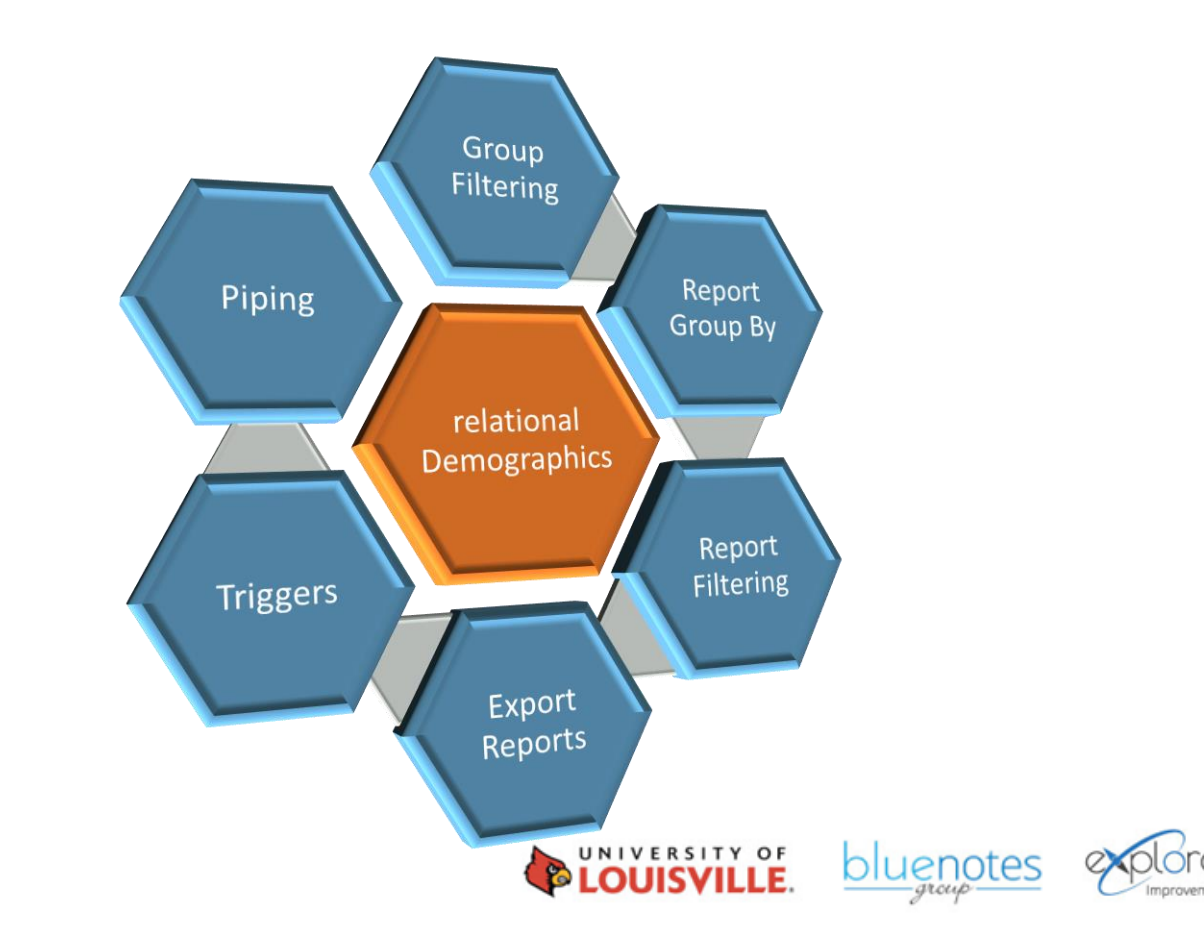

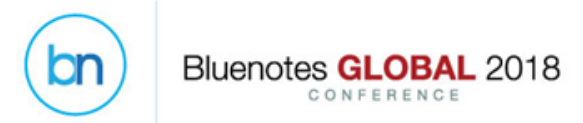

## Using Instructor Relational Demographics

### In projects and reports

| Course_ID          | Teacher_ID | Teaching Role | <b>Contact Hours</b> |
|--------------------|------------|---------------|----------------------|
| 101815-8504-Summer | afong      | ТА            | 35                   |
| 101815-8504-Summer | kknightley | ТА            | 30                   |
| 101815-8504-Summer | mbush      | Teacher       | 30                   |
| 101815-8504-Summer | pholly     | Teacher       | 30                   |
| 102033-1041-Summer | bbaker     | Teacher       | 30                   |
| 201821-6540-Summer | afong      | Teacher       | 20                   |
| 201821-6540-Summer | kknightley | Teacher       | 30                   |

### In a Group Filter

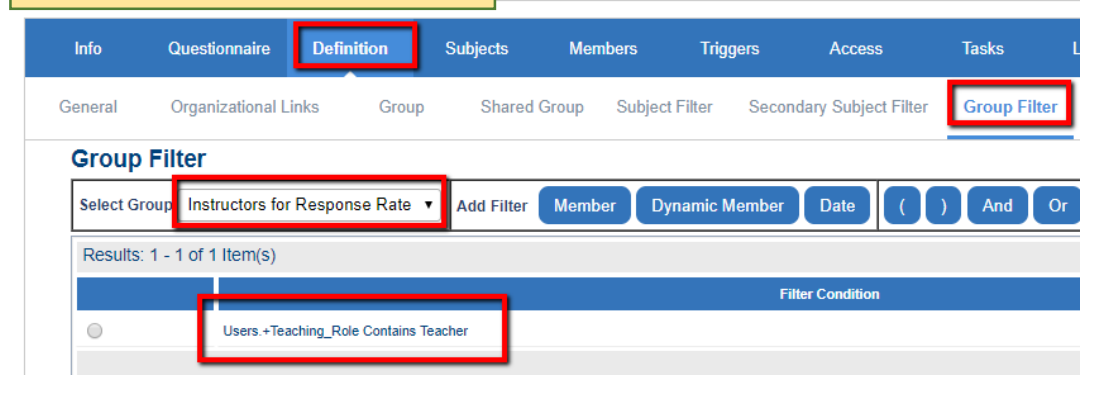

### In a Report Filter

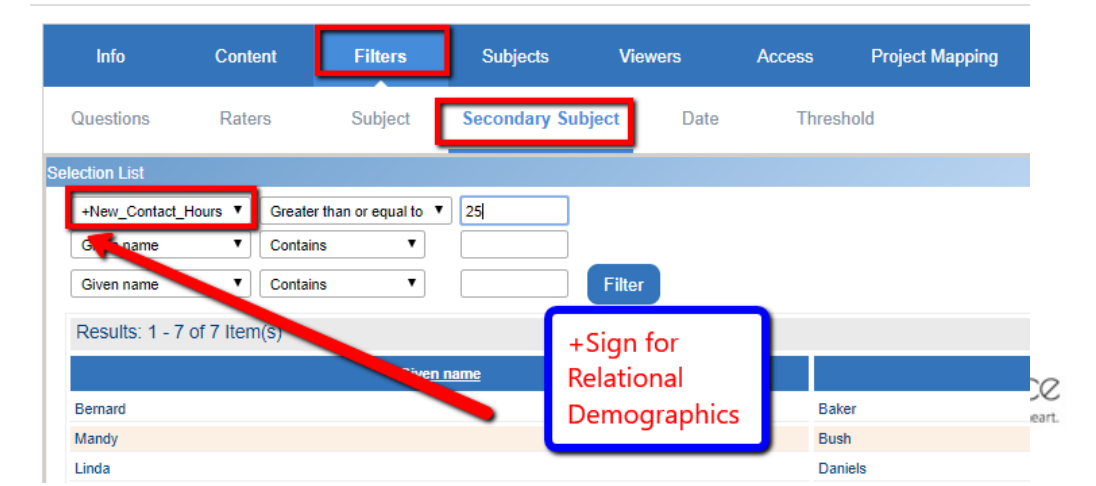

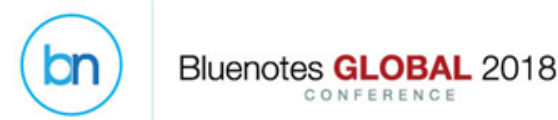

### Using Student Relational Demographics In a Trigger

### In projects and reports

| Course_ID          | Student_ID | Program Name                    | Dropped-Course | Core-Elective |
|--------------------|------------|---------------------------------|----------------|---------------|
| 101815-8504-Summer | 70088      | Bachelor of Culture and Society | No             | Core          |
| 101815-8504-Summer | 90493      | Bachelor of Arts                | No             | Elective      |
| 101815-8504-Summer | 90884      | Bachelor of Culture and Society | Yes            | Core          |
| 101815-8504-Summer | 100830     | Bachelor of Culture and Society | No             | Core          |
| 101815-8504-Summer | 70918      | Bachelor of Culture and Society | No             | Core          |
| 101848-9502-Summer | 90610      | Bachelor of Arts                | No             | Core          |
| 101848-9502-Summer | 70088      | Bachelor of Arts                | No             | Core          |
| 101848-9502-Summer | 90493      | Bachelor of Arts                | No             | Core          |

#### Definition Subjects Members Access Info Questionnaire Triggers Internal Triggers External Triggers Frigger Creation Trigger Creation Trigger Name Elective Course Questions Trigger Condition Type Question Add New Filter And Question Filter Filter Conditions Students.+Core\_Elective Contains Elective In a Group By Report Step 2: Define Report Settings Project Title BNC-2018 - Course Evaluation Demo (Do Not Delete)

Report Type Rollover +Program Name Users Group by . Breakdown by Secondary Subject Export

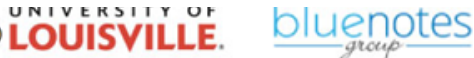

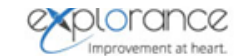

## **Cross-Tabulation against Relational Demographics**

| 1. Course guidelines were clearly des                                                                                              | cribed in the syllabus.                                               |    |
|----------------------------------------------------------------------------------------------------|-----------------------------------------------------------------------|----|
| Overall                                                                                                    |                                                                       |    |
| 1 Strongly Disagree (1) – 4<br>2 Disagree (9) –<br>3 Neutral (4) –<br>4 Agree (2) –<br>5 Strongly Agree (5) –<br>[ Total (21) ]    | .76%<br>42.86%<br>9.52%<br>23.81%                                     |    |
| 0                                                                                                    | 50%                                                                   | 10 |
| Bachelor of Arts                                                                                                    |                                                                       |    |
| 1 Strongly Disagree (1) -<br>2 Disagree (6) -<br>3 Neutral (1) -<br>4 Agree (1) -<br>5 Strongly Agree (1) -<br>[ Total (10) ]<br>0 | 10.00%      60.00%        10.00%      Programs        10.00%      50% | 10 |
| Bachelor of Culture and Society                                                                                                    |                                                                       |    |
| 1 Strongly Disagree (0) – 0.009<br>2 Disagree (1) –<br>3 Neutral (0) – 0.009                                                       | 6<br>50.00%                                                           |    |
| 4 Agree (0) - 0.009<br>5 Strongly Agree (1) -                                                                                      | 6<br>50.00%                                                           |    |
|                                                                                                    | E00/                                                                  | 10 |

| Questions evaluating t | he | Course |
|------------------------|----|--------|
|------------------------|----|--------|

| Course_ID          | Student_ID | Program Name                    | Dropped-Course | Core-Elective |
|--------------------|------------|---------------------------------|----------------|---------------|
| 101815-8504-Summer | 70088      | Bachelor of Culture and Society | No             | Core          |
| 101815-8504-Summer | 90493      | Bachelor of Arts                | No             | Elective      |
| 101815-8504-Summer | 90884      | Bachelor of Culture and Society | Yes            | Core          |
| 101815-8504-Summer | 100830     | Bachelor of Culture and Society | No             | Core          |
| 101815-8504-Summer | 70918      | Bachelor of Culture and Society | No             | Core          |
| 101848-9502-Summer | 90610      | Bachelor of Arts                | No             | Core          |
| 101848-9502-Summer | 70088      | Bachelor of Arts                | No             | Core          |
| 101848-9502-Summer | 90493      | Bachelor of Arts                | No             | Core          |

Bluenotes GLOBAL 2018

bn

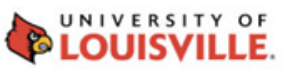

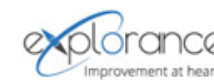

bluenotes

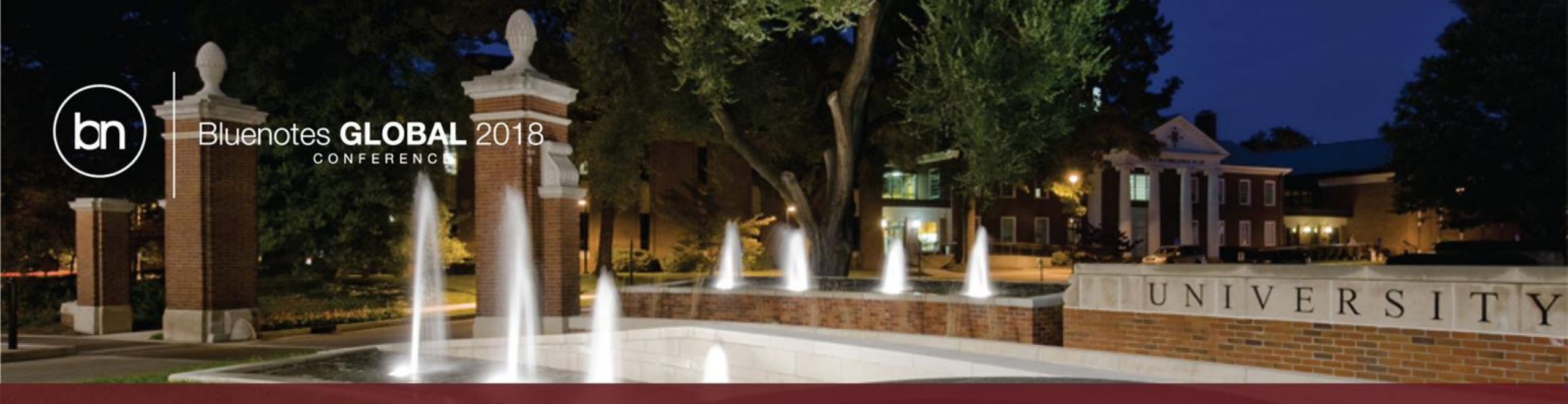

# Thank you!

• Questions?

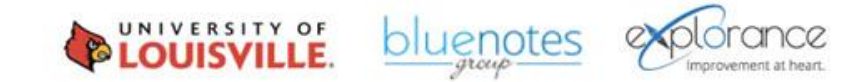